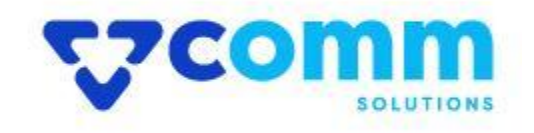

# **User Guide**

VComm\_ChatGPTDescription

## **Main Functionalities**

- 1. Add an integration with the most famous Chatgpt from openai.
- 2. Generate content using chatgpt, for short\_description,description and meta\_description
- 3. Generates the content in bulk for products for all above attributes.

# Admin Dashboard

- 1. Login to Magento Dashboard
- 2. Go to Stores -> Configurations

| Ŵ                             | Stores               |                  | × |
|-------------------------------|----------------------|------------------|---|
| CON<br>DASHBOARD              | Settings             | Currency         |   |
| \$<br>SALES                   | All Stores           | Currency Rates   |   |
| Ŷ                             | Configuration 2      | Currency Symbols |   |
| CATALOG                       | Terms and Conditions |                  |   |
| CUSTOMERS                     | Order Status         | Attributes       |   |
|                               |                      | Product          |   |
|                               | Inventory            | Attribute Set    |   |
| CONTENT                       | Sources              | Rating           |   |
| REPORTS                       | Stocks               |                  |   |
|                               |                      |                  |   |
| 4                             | Taxes                |                  |   |
| SYSTEM                        | Tax Rules            |                  |   |
| FIND PARTNERS<br>& EXTENSIONS | Tax Zones and Rates  |                  |   |

3. Open VComm Tab and Click on Al Product Description

| GENERAL                | $\sim$       |
|------------------------|--------------|
| CATALOG                | $\sim$       |
| SECURITY               | $\sim$       |
| CUSTOMERS              | ~            |
| SALES                  | $\sim$       |
| VCOMM 1                | ^            |
| Core                   |              |
| Al Product Description | _ 2          |
| 655)//656              |              |
| SERVICES               | $\checkmark$ |
| ADVANCED               | $\sim$       |

## General

General

| Status<br>[global]    | Enable                                              | • |
|-----------------------|-----------------------------------------------------|---|
| API Key<br>[global]   | 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 |   |
| Based On<br>[global]  | Product Name                                        | • |
| Max Token<br>[global] | 1000                                                |   |
|                       | Maximum token to be used per request                |   |

- Status: Enable\Disable Module
- API Key: Apikey from https://platform.openai.com/.
- **Based On**: Attribute on which the chatgpt prompt should be constructed.
- **Max Token:** The total length of input tokens and generated tokens is limited by the model's context length.

#### Prompt

You can add a custom prompt to generate content of specific attribute

| Prompt<br>[global] | For Attribute                                        | Prompt Text          | Action |
|--------------------|------------------------------------------------------|----------------------|--------|
|                    | Description                                          | whatis the height of | Î      |
|                    | Add                                                  |                      |        |
|                    | Description<br>Short Description<br>Meta Description |                      |        |

#### Using the module while creating or editing a product.

The module supports content to be generated for 3 fields.

Short Description

| Short Description<br>[store view] | Show / H | ide Edit | or    |        |      |           |            |            |            |   |     |       |        |       |
|-----------------------------------|----------|----------|-------|--------|------|-----------|------------|------------|------------|---|-----|-------|--------|-------|
|                                   | ר א      | Parag    | graph | $\sim$ | 14px | ~         | \$≣∽       | <u>A</u> ~ | <u>*</u> ~ | в | I ⊻ | Ŧ     | Ŧ      | ⊒     |
|                                   | i≡ ~ i≡  | ~        | I 🖸   |        | γΩ   | G Generat | te v 1     |            |            |   |     |       |        |       |
|                                   |          |          |       |        |      | Short     | Descripti  | on2        |            |   |     |       |        |       |
|                                   |          |          |       |        |      | 🕼 Long [  | Descriptio | on         |            |   |     |       |        |       |
|                                   |          |          |       |        |      |           |            |            |            |   |     |       |        |       |
|                                   |          |          |       |        |      |           |            |            |            |   |     |       |        |       |
|                                   |          |          |       |        |      |           |            |            |            |   |     |       |        |       |
|                                   |          |          |       |        |      |           |            |            |            |   |     |       |        |       |
|                                   |          |          |       |        |      |           |            |            |            |   |     |       |        |       |
|                                   |          |          |       |        |      |           |            |            |            |   |     |       |        |       |
|                                   |          |          |       |        |      |           |            |            |            |   |     |       |        |       |
|                                   |          |          |       |        |      |           |            |            |            |   |     |       |        |       |
|                                   |          |          |       |        |      |           |            |            |            |   |     |       |        |       |
|                                   | P        |          |       |        |      |           |            |            |            |   | P   | OWERE | О ВҮ Т | INY / |

Step1 : Click on generate on the tinymce editor.

Step2: Select the type of content you want to generate. One can use long description option too if a long description is needed in short description field.

| Short Description<br>[store view] | Show / Hide Editor                                                                                                    |
|-----------------------------------|----------------------------------------------------------------------------------------------------|
|                                   | $ \begin{tabular}{cccccccccccccccccccccccccccccccccccc$                                                                                                    |
|                                   | $\exists \ \lor \ \exists \ \lor \ \mathscr{S}$ $\boxtimes \ \blacksquare \ \lor \ \Omega$ $\bigotimes$ Generate 1                                                               |
|                                   | Parachute Coconut Hair Oil is a nourishir Short Description Long Description Long Description to nourish and condition the hair. It helps to reduce hair fall, split ends, and c |
|                                   |                                                                                                    |
|                                   | New generated content                                                                                                    |

The above image shows the generated content from chatgpt based on product name

| Description                 |   |                     |
|-----------------------------|---|---------------------|
| Description<br>[store view] | E | dit with 👥e Builder |
|                             |   |                     |

Drag Row, Columns, Tabs, Block, Dynamic Block or HTML Code here

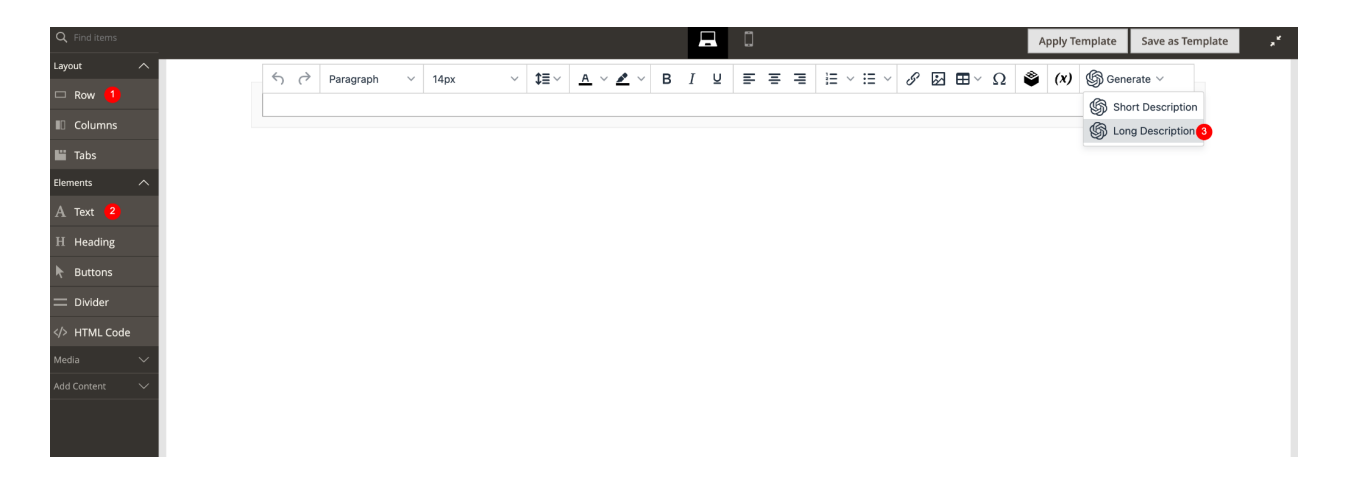

Step1 : Click on Edit with page builder.

Step2 : Drag and blank row on the pagebuilder.

Step3 : Drag a TEXT element, click on generate and then on long description. One can use the short description option too if a short description is needed in the description field.

#### Meta Description

| Meta Description<br>[store view] |                                                                                    |
|----------------------------------|------------------------------------------------------------------------------------|
|                                  | Maximum 255 chars. Meta Description should optimally be between 150-160 characters |
|                                  | Generate Meta Description                                                          |

Step1: Click on generate meta description and the content will be populated automatically based on product name.

#### Using the module for BULK import.

Step1 : Create a product with just a product name, and basic required values.

#### Step2 : Select the product(s) you want to get content from ChatGPT.

| Search     | n by keyv | vord      | C                                               | <b>k</b>       |               |
|------------|-----------|-----------|-------------------------------------------------|----------------|---------------|
| Actior     | าร        |           | <ul> <li>▼ 1 records found (1 select</li> </ul> | ed)            |               |
| <b>V V</b> | ID ↓      | Thumbnail | Name                                            | Туре           | Attribute Set |
| ✓          | 8         | Ô         | Parachute Coconut Hair Oil 200ml                | Simple Product | Default       |

Step3 : Select the content type you want to generate for a selected set of products.

| Search by keyword            | Q                             | K              |               |
|------------------------------|-------------------------------|----------------|---------------|
| Actions                      | 1 1 records found (1 select   | ed)            |               |
| Delete                       | 10                            | Type           | Attribute Set |
| Change status                |                               | туре           | Attinbute Set |
| Update attributes            | achute Coconut Hair Oil 200ml | Simple Product | Default       |
| Assign Inventory Source      |                               |                |               |
| Unassign Inventory Source    |                               |                |               |
| Transfer Inventory To Source |                               |                |               |
| Get content from ChatGPT 2   | Short Description(s)          |                |               |
|                              | Description(s)                | 3              |               |
|                              | Meta Description(s)           |                |               |
|                              | All                           |                |               |

Note: There are 4 options first 3 are self explanatory, All option will be generating content for the selected products, for all 3 attributes i.e (Short Description , Description , Meta Description)

This will be a bulk process so this will be queued and asynchronous data will be populated.

### Generating Store Specific content using Bulk import

You can generate store specific content based on the store language using bulk import using following steps

Step 1: Navigate to Catalog grid in magento Admin & Click on filters

| Pro                        | duct     | S         |                                 |                |               |                                 |          |           |                     |                 | Q       | <b>#0</b> 1  | admin 🕶       |   |
|----------------------------|----------|-----------|---------------------------------|----------------|---------------|---------------------------------|----------|-----------|---------------------|-----------------|---------|--------------|---------------|---|
|                            |          |           |                                 |                |               |                                 |          |           |                     |                 |         | Add Product  | •             |   |
| Titters 📀 Default View - 🕏 |          |           |                                 |                |               |                                 |          |           | w • 🗘 Col           | umns 🔹          |         |              |               |   |
| Searc                      | h by key | vord      | Q                               |                |               |                                 |          |           |                     |                 |         |              |               |   |
| Actio                      | ns       |           | 5 records found                 |                |               |                                 |          |           | 20                  | • per page      | <       | 1 of 1       | $\rightarrow$ |   |
|                            | ID I     | Thumbnail | Name                            | Туре           | Attribute Set | Attribute Set SKU               |          | Quantity  | Salable Quantity    | Visibility      | Status  | Websites     | Action        |   |
|                            | 1        | -         | Test Product 1                  | Simple Product | Default       | Test Product 1                  | \$100.00 | 100.0000  | Default Stock: 100  | Catalog, Search | Enabled | Main Website | Edit          |   |
|                            | 2        |           | Google Home with Screen 1st Gen | Simple Product | Default       | Google Home with Screen 1st Gen | \$100.00 | 0.0000    | Default Stock: 0    | Catalog, Search | Enabled | Main Website | Edit          |   |
|                            | 3        |           | panadol migraine                | Simple Product | Default       | panadol migraine                | \$50.00  | 0.0000    | Default Stock: 0    | Catalog, Search | Enabled | Main Website | Edit          |   |
|                            | 4        |           | Lotus Sunscreen SPF50           | Simple Product | Default       | Lotus Sunscreen SPF50           | \$112.00 | 0.0000    | Default Stock: 0    | Catalog, Search | Enabled | Main Website | Edit          | • |
|                            | 5        |           | BurjKhalifa                     | Simple Product | Default       | BurjKhalifa                     | \$100.00 | 1000.0000 | Default Stock: 1000 | Catalog, Search | Enabled | Main Website | Edit          |   |

Step 2: Find the **Store View** field and select specific store for which you want to generate content

| Produc                 | ts        |                    |                |               |                        |               |                       |                  |        |                   |                      |                 |          |                               | Q                 | <b>#0</b> 1              | admin 👻        |   |
|------------------------|-----------|--------------------|----------------|---------------|------------------------|---------------|-----------------------|------------------|--------|-------------------|----------------------|-----------------|----------|-------------------------------|-------------------|--------------------------|----------------|---|
|                        |           |                    |                |               |                        |               |                       |                  |        |                   |                      |                 |          |                               |                   | Add Product              | •              |   |
|                        |           |                    |                |               |                        |               |                       |                  |        |                   |                      |                 | •        | Filters 💿                     | Default Vie       | w • 🗘 Co                 | lumns 👻        |   |
| <b>ID</b><br>from      |           |                    |                | Price<br>from |                        |               |                       | Quantity<br>from | ,<br>[ |                   |                      |                 | S        | tore View 1<br>Arabic         |                   |                          | *              |   |
| Asset<br>Select        |           |                    | •              | Nam           | e                      |               |                       | Туре             |        |                   |                      | ×               | A        | ttribute Set                  |                   |                          | Ŧ              |   |
| SKU                    |           |                    |                | Visib         | ility                  |               | •                     | Status           |        |                   |                      | *               |          |                               |                   | 2                        |                | _ |
| Coard by k             | auword    |                    |                | 0             |                        |               |                       |                  |        |                   |                      |                 |          |                               |                   | Cancel App               | ly Filters     |   |
| Actions                | cymora.   | •                  | 5 records foun | d             | •                      |               |                       |                  |        |                   |                      | [               | 20       | • per page                    | <                 | 1 of                     | 1              | 0 |
| <b>ID</b><br><b>ID</b> | Thumbnail | Name<br>Test Prode | uct 1          |               | Type<br>Simple Product | Attribute Set | SKU<br>Test Product 1 |                  |        | Price<br>\$100.00 | Quantity<br>100.0000 | Salable Quantit | v<br>100 | Visibility<br>Catalog, Search | Status<br>Enabled | Websites<br>Main Website | Action<br>Edit |   |

Step 3: Select the products and click Action -> Get content from ChatGPT

|   | Products                                       |                          |               |                                 |          |           |                     |                 | Q           | <b>#0</b> 1  | admin 👻   |
|---|------------------------------------------------|--------------------------|---------------|---------------------------------|----------|-----------|---------------------|-----------------|-------------|--------------|-----------|
|   | Add Produc                                     |                          |               |                                 |          |           |                     |                 |             |              | •         |
|   |                                                |                          |               |                                 |          |           | T                   | Filters         | Default Vie | w 🕶 🗳 Col    | umns 🕶    |
|   | Active filters: Store View: Arabic 😒           |                          |               |                                 |          |           |                     |                 |             |              | Clear all |
|   | Search by keyword                              | Q                        |               |                                 |          |           |                     |                 |             |              |           |
|   | Actions 2 5 records fou                        | nd (5 selected)          |               |                                 |          |           | 20                  | • per page      | <           | 1 of 1       | >         |
|   | Delete                                         | Туре                     | Attribute Set | sku                             | Price    | Quantity  | Salable Quantity    | Visibility      | Status      | Websites     | Action    |
|   | Change status   Update attributes  Product 1   | Simple Product           | Default       | Test Product 1                  | \$100.00 | 100.0000  | Default Stock: 100  | Catalog, Search | Enabled     | Main Website | Edit      |
|   | Assign Inventory Source                        |                          |               |                                 |          |           | Default Stack: 0    |                 |             |              |           |
|   | Unassign Inventory Source gle Home with Screen | 1 1st Gen Simple Product | Default       | Google Home with Screen 1st Gen | \$100.00 | 0.0000    | Default Stock: 0    | Catalog, Search | Enabled     | Main Website | Edit      |
|   | Get content from ChatG                         | n(s) le Product          | Default       | panadol migraine                | \$50.00  | 0.0000    | Default Stock: 0    | Catalog, Search | Enabled     | Main Website | Edit      |
|   | 4 Lotur Meta Description                       | n(S) le Product          | Default       | Lotus Sunscreen SPF50           | \$112.00 | 0.0000    | Default Stock: 0    | Catalog, Search | Enabled     | Main Website | Edit      |
| 1 | All                                            | 4                        |               |                                 | 4100.00  | 1000.0000 | Default Stock: 1000 | Catalog Search  | Enabled     | Main Website |           |

Lotus Sunscreen SPF50 ← Back Add Attribute Content 📝  $\odot$ 1 Show / Hide Editor Short Description ← → Paragraph ~ 14px ∽ \$≣∽ <u>A</u> ∽ <u>Z</u> ∼ B I ⊻ ≡ ≡ ≡  $\blacksquare \lor \boxplus \lor \ \mathscr{S} \ \boxtimes \ \boxplus \lor \ \Omega \ \textcircled{Generate} \lor$ هو سنسكرين شمسي بحمب حلدك من الشمس الحارة، بحنوى على عناصر طبيعية مثل الزيت الزيتون SPF50 لونوس سنسكرين والزنجبيل الأحضر لحماية جلدك من الأشمة الشمسية الضارة، بحنوى أيضًا على عناصر تحسن البشرة مثل الألانين والكولاجين تتحسين الوجه والجس POWERED BY TINY Use Default Value

Step 4: Edir product, switch to specific store view and check content

## Disclaimer

- 1. Prior to installing the module, it is strongly advised to create a backup of your server files and database.
- 2. We shall not be held responsible for any negative consequences that may arise during the installation process.
- 3. It is advisable to conduct your own testing by installing the extension on a test server.